## Asignar boletines a cursos

Una vez tenemos los boletines creados debemos especificar que boletín se corresponde con curso. Para ello vamos а Escolar: Cursos. <img alt="" cada src="/home/argosgalaica/argos/static/user/ckeditor/imgs/cursos asignar modelos.png" style="width: 100%; height: 100%; "/> 1. Filtramos o seleccionamos los cursos a los que queremos asignar un específico. 2. Pulsamos el botón Utilidades: Asignar modelo de modelo boletín. Se abrirá una pantalla como la siguiente: <img alt="" src="/home/argosgalaica/argos/static/user/ckeditor/imgs/curso asignar modelos 2.png" style="width: 100%; height: 100%;" /> El sistema nos indica que se asignará el modelo que seleccionemos a una cantidad determinada de cursos. Una pulsemos aceptar se aplicarán los cambios. Si entramos en la ficha de un curso podemos ver que boletín tiene asignado en Básicos: <img alt="" la solapa Datos src="/home/argosgalaica/argos/static/user/ckeditor/imgs/curso modelo boletin.png" style="width: 100%; height: 100%;" /> En cualquier momento podemos modificar el modelo asignado a un curso simplemente cambiando ese valor en la solapa 'Datos Básicos'.